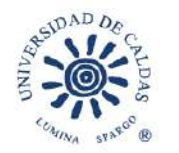

# Guía de inscripción a pregrado presencial

## Oficina de Admisiones y Registro Académico

## <u>;AVISO IMPORTANTE!</u>

Cualquier inconsistencia en la información consignada en el formulario de inscripción, hará que este sea ANULADO y el aspirante será descartado del proceso de admisión. Por favor, coloque mucha atención en la información que diligencia dentro del formulario.

Solo podrá diligenciar y pagar el formulario de inscripción en las fechas establecidas en el calendario de admisiones de cada convocatoria de pregradopresencial, ni antes, ni después.

Antes de diligenciar y pagar el formulario de inscripción, el aspirante deberá verificar las condiciones de la convocatoria ya que bajo ningún motivo se hará devolución de dinero por errores cometidos en el proceso de inscripción.

## ¡Recuerde!

La Universidad de Caldas no hace reembolso de los dineros consignados por concepto de pines y derechos de inscripción.

<u>;POR FAVOR LEER LA GUÍA HASTA EL FINAL, AQUÍ SE RESUELVEN</u> <u>MUCHAS DUDAS QUE PUEDA TENER!</u>

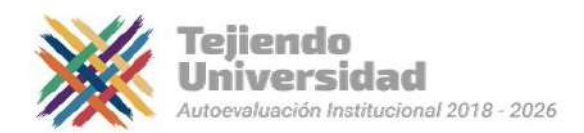

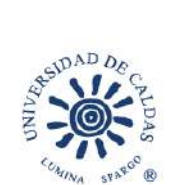

| Tabla | de | contenic | lo |  |
|-------|----|----------|----|--|
|       |    | ~        |    |  |

| Téri | minos y Condiciones para la inscripción                                                                           | 3    |
|------|----------------------------------------------------------------------------------------------------|------|
| Paso | os para la inscripción del aspirante                                                                              | 5    |
| 1.   | Enlace para ingresar al formulario                                                                                | 5    |
| 2.   | Registro de datos en el formulario de inscripción                                                                 | 5    |
|      | Grado académico.                                                                                                  | 7    |
|      | Ciclo Admisión                                                                                                    | 7    |
|      | Programa académico                                                                                                | 7    |
|      | Plan académico                                                                                                    | 8    |
|      | Tipo de admisión                                                                                                  | 8    |
|      | a. Comunidades Indígenas                                                                                          | 9    |
|      | b. Comunidades Afrodescendientes                                                                                  | 9    |
|      | c. Ciclo complementario                                                                                           | 10   |
|      | d. Bachilleres provenientes de colegios ubicados en municipios de difícil acceso o con problemas de orden público | . 10 |
|      | e. Andrés Bello                                                                                                   | 11   |
|      | f. Bachilleres Víctimas del conflicto armado                                                                      | 11   |
|      | g. Mejores Bachilleres                                                                                            | 11   |
|      | Sede de inscripción                                                                                               | 12   |
| 4.   | Autorización de tratamiento protección de datos personales                                                        | 13   |
| 5.   | Datos básicos                                                                                                    | 14   |
|      | Datos de contacto                                                                                                 | 16   |
|      | Datos Académicos.                                                                                                 | 17   |
|      | a. Validante o aspirante extranjero                                                                               | 18   |
|      | b. Si no encuentra su colegio en la lista                                                                         | 19   |
|      | c. Segunda opción                                                                                                 | 20   |
|      | d. SNP (ICFES – Saber 11) solicitante                                                                             | 20   |
|      | Anexo y Preguntas Adicionales                                                                                     | 21   |
|      | a. Casilla discapacidad                                                                                           | 21   |
|      | Botón Presentar:                                                                                                  | 21   |
|      | Formulario enviado correctamente                                                                                  | 22   |
| 6.   | Recibo de pago                                                                                                    | 22   |
|      | a. Impresión de recibo de pago                                                                                    | 24   |

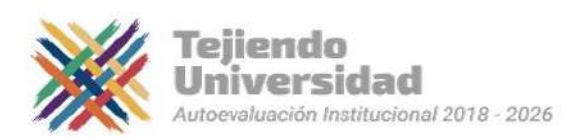

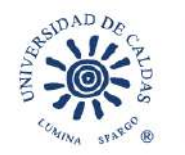

## Términos y Condiciones para la inscripción

## CONVOCATORIA PREGRADO PRESENCIAL

- 1. Recuerde que sólo puede comprar y diligenciar un único formulario de admisión. En caso de que un aspirante adquiera y diligencie más de un formulario, sólo se tomará el primero que diligenció y los demás serán anulados.
- 2. En el formulario no se pide registrar los resultados de la prueba de estado ICFES, solo debe registrar el código SNP que dicha entidad le asigna a quienes presentan la prueba, el cual puede ser consultado en el desprendible del examen o en la citación y lo visualiza con la nomenclatura AC o VG seguido de diez o doce dígitos. Es de suma importancia que digite correctamente el código SNP, ya que con esta información se hace el cálculo del ponderado para la admisión; en el caso de no corresponder se anulará su proceso de inscripción.
- 3. Después de presentar el formulario no podrá hacer ninguna corrección, por tanto, asegúrese de que toda la información esté debidamente diligenciada.
- 4. Antes de diligenciar y pagar el formulario de inscripción, el aspirante deberá verificar las condiciones de la convocatoria ya que bajo ningún motivo se hará devolución de dinero por errores cometidos en el proceso de inscripción. Recuerde: la Universidad de Caldas no hace reembolso de los dineros consignados por concepto de pines v derechos de inscripción.
- 5. Cualquier inconsistencia en la información consignada en el formulario de inscripción, hará que este sea ANULADO y el aspirante será descartado del proceso de admisión. Por favor, coloque mucha atención en la información que diligencia dentro del formulario. Solo participaran en el proceso los formularios que estén presentados- finalizados en estado POSTED, los demás quedan por fuera del proceso de selección.
- 6. Solo podrá diligenciar y pagar el formulario en las fechas establecidas en el calendario de admisiones, ni antes ni después.
- 7. Aspirante recuerde que no se admiten pagos en corresponsales bancarios, ni transferencias electrónicas Daviplata, Nequi o Similar, ni consignaciones a otras cuentas de la Universidad de Caldas, solo serán tomados en cuenta para el proceso de selección los formularios cancelados directamente en el Banco Davivienda con el recibo de pago generado por el sistema o los pagos realizados por el botón de «pago en línea PSE» del aplicativo de inscripción de la Universidad de Caldas.
- 8. La publicación de los listados de admisión únicamente relaciona la información de aquellos aspirantes que tienen la oportunidad de formalizar la aceptación de un cupo en la Universidad de Caldas y en ningún momento ello implica un derecho adquirido sobre dicho cupo.

## El otorgamiento del cupo se formaliza al momento en que el admitido completa el proceso de matrícula (financiera y académica).

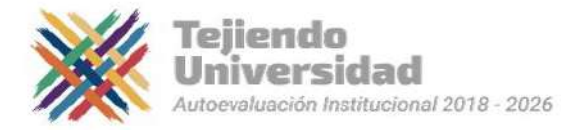

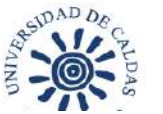

- 9. Para los aspirantes especiales que reclaman el formulario de manera gratuita, este no podrá ser vendido ni cedido a otra persona, ya que desde el momento de su solicitud queda registrado con el nombre y cédula de la persona quien lo solicita.
- 10. A todo aspirante especial que al momento de la inscripción no presente el documento exigido para demostrar su condición especial se le anulará el formulario y no podrá participar en el proceso de selección.
- 11. <u>Todos los aspirantes deberán cancelar el valor del formulario en las fechas establecidas</u> en el calendario de admisiones, de no realizarlo y en caso de ser admitido NO podrá continuar el proceso de matrícula.

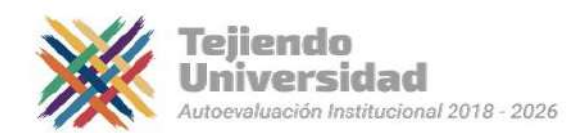

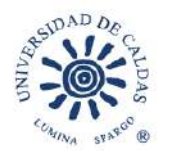

## Pasos para la inscripción del aspirante

## 1. Enlace para ingresar al formulario.

Ingrese al sistema desde el siguiente enlace:

## ¡AQUÍ FORMULARIO DE INSCRIPCIÓN!

## 2. Registro de datos en el formulario de inscripción

Registrar los siguientes datos:

En caso de que no aparezca el formulario de registro de usuario, ingrese nuevamente al enlace anterior hasta que muestre en la imagen de abajo.

Si es estudiante activo de la Universidad de Caldas, por ni ningún motivo realice la inscripción en su perfil como estudiante.

**<u>NOTA</u>**: si ya había realizado la inscripción en una convocatoria anterior y recuerda el usuario y contraseña puede diligenciar el formulario con estos mismos datos en el link:

https://campus.ucaldas.edu.co/psp/cs92prod/?cmd=login&languageCd=ESP&.

De lo contrario cree un nuevo usuario, según los siguientes pasos:

- **1.** Usuario: digite su número de documento de identidad (sugerencia)
- 2. Contraseña: digite su número de documento de identidad (sugerencia)
- **3.** Confirmar contraseña: La misma contraseña ingresada en el paso anterior.
- 4. Correo-E: Registre un correo electrónico personal.
- 5. Confirmar correo-E
- 6. Nombre: Ingrese los nombres completos. Todo en mayúscula y sin tildes.
- 7. Apellido: Ingrese los apellidos completos. Todo en mayúscula y sin tildes.

Es importante que anote el usuario y contraseña en un lugar que recuerde ya que estos se utilizaran en todo el proceso de admisión.

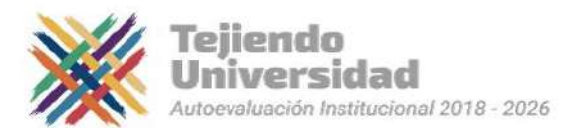

|                      | VICERRECTORÍA<br>ACADÉMICA |
|----------------------|----------------------------|
|                      | ANNI SUNTON SUNTON         |
|                      | Creación de Usuario        |
| Usuario              |                            |
| Contraseña           |                            |
| Confirmar Contraseña |                            |
| Correo-E             |                            |
| Confirmar Correo-E   |                            |
| Nombre               |                            |
| Apellidos            |                            |
|                      | Crear                      |

Una vez haya accedido el **sistema lo redireccionará al formulario de admisión**, **debeesperar unos segundos** hasta que el sistema cargue

|                       | Cracle PeopleSoft lo | ngo                                                                                                    |                                                                                                    |                                                                                                    |
|-----------------------|----------------------|----------------------------------------------------------------------------------------------------|----------------------------------------------------------------------------------------------------|----------------------------------------------------------------------------------------------------|
| User ID:<br>Password: | mosorio              | Select a Language:<br>English<br>Danak<br>Français<br>Italiano<br>Nederlands<br>Polski<br>Suomi<br>Suomi<br>Suomi<br>Daci<br>Vel<br>To<br>To<br>to dai | Español<br>Deutsch<br>Français du Canada<br>Magyar<br>Norsk<br>Portugués<br>Svenska<br>Tr.<br>D<br>C | Aparece por unos<br>segundos este mensaje.<br>Por favor esperar a que<br>lo redireccione al<br>formulario de admisión |

Aparecen los Términos de Uso el cual debe leer y aceptar y continuar

\_\_\_\_\_

|                                                                                                   |                 | i La M | 1011 | 0 |
|---------------------------------------------------------------------------------------------------|-----------------|--------|------|---|
| lenú 🖯                                                                                            |                 |        |      |   |
| iscar:                                                                                            | Términos de Uso |        |      |   |
| Autosendo<br>Formularia Admisión<br>Gestén Documental<br>Impresión Recibo<br>Cambio de Contraseña | <form></form>   |        |      |   |

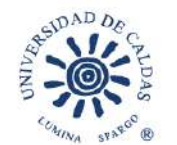

#### Grado académico.

Seleccionar la lupa de Grado Académico v seleccionar Pregrado

|               |                     | Thisseeline     | 1.0                    |                | en 1000 |                                                     |                                                             |                 |   |    |
|---------------|---------------------|-----------------|------------------------|----------------|---------|-----------------------------------------------------|-------------------------------------------------------------|-----------------|---|----|
| P Solicitud   | Institución         | Grado Académico | Estado                 | nero 4 1-206   | Oncion  | UITIO<br>Are                                        |                                                             |                 |   |    |
| 00029265      | UCALD               | PREG            | SAVED                  | Ň              | Editar  |                                                     |                                                             |                 |   |    |
| 0074549       | UCALD               | PREG            | POSTE                  | D              | Vér     | C                                                   |                                                             |                 |   |    |
|               |                     |                 |                        |                |         | Consultar (                                         | Grado Académi                                               | со              |   | 24 |
| rear Solicitu | d Nueva             |                 |                        |                |         | Institución Aca                                     | adémica:                                                    | UCALD           |   |    |
| nstitución    | *Grado<br>Académico | *Ciclo Admisión | *Programa<br>Académico | *Plan Académic | 1° 0    | Grado Acadér                                        | nico: 🛛 = 🗸                                                 |                 | ~ |    |
| JCALD         | 0                   | 0               | 10                     |                | 0       | Descripción:                                        | Comiena                                                     | za por 🗸        |   |    |
|               |                     |                 |                        |                |         | Grado Académ<br>Doctorado<br>Especializ<br>Maestría | ico Descripción<br>Doctorado<br>Especializacion<br>Maestría | nes             |   |    |
|               |                     |                 |                        |                |         | Pregrado<br>Tec-ProEso                              | Pregrado<br>Técnico Tecnôl                                  | Iono Prof. Esp. |   |    |
|               |                     |                 |                        |                |         | ice ridesp                                          | Technol Technol                                             | logo i for cop  |   |    |
|               |                     |                 |                        |                |         |                                                     |                                                             |                 |   |    |
|               |                     |                 |                        |                |         |                                                     |                                                             |                 |   |    |

### Ciclo Admisión.

Seleccionar la lupa del ciclo de admisión <a>
 y</a> luego seleccione el periodo de la convocatoria actual

| nstitución | *Grado<br>Académico | *Ciclo Admisión | *Programa<br>Académico | *Plan Académico | *Tipo Admisión |                                   |
|------------|---------------------|-----------------|------------------------|-----------------|----------------|-----------------------------------|
| ICALD      | PREG Q              | Q               | Q                      | ٩               | ٩              |                                   |
| Crear      | Solicitud           |                 |                        |                 |                | Consultar Ciclo Admisión          |
|            |                     |                 |                        |                 |                | Ayuda                             |
|            |                     |                 |                        |                 |                | Cancelar                          |
|            |                     |                 |                        |                 |                | Ver 100 Primero 🕢 1 de 1 🛞 Último |
|            |                     |                 |                        |                 |                | Ciclo Lectivo Descripción         |
|            |                     |                 |                        |                 |                | 1850 2024-2                       |
|            |                     |                 |                        |                 |                |                                   |
|            |                     |                 |                        |                 |                |                                   |

#### Programa académico.

Seleccione la lupa del Programa Académico 🔍 y luego seleccione el Programa Académico al que aspira ingresar (Solo estarán activos los programas que se ofertan por convocatoria).

Para el caso del Municipio de La Dorada los programas de pregrado presencial activos son: Ingeniería Agronómica e Ingeniería de Alimentos.

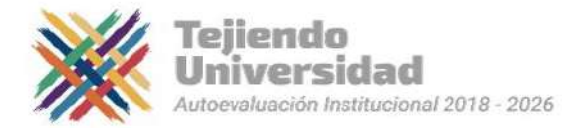

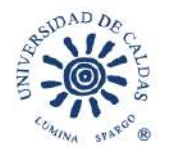

|                 | Line O               |                                      |                                                         |                                    |                                                                                                    | Consultar Pr                                                         | ograma Ac                   | adémico                      |                                                                                                    | D                 |
|-----------------|----------------------|--------------------------------------|---------------------------------------------------------|------------------------------------|----------------------------------------------------------------------------------------------------|----------------------------------------------------------------------|-----------------------------|------------------------------|----------------------------------------------------------------------------------------------------|-------------------|
| Solicitudes Act | Importar<br>Invalies | ite: Solo realizar un<br>Pertonaliza | a solicitud de ad $r = \left( \frac{1}{2} \right)$ Prin | imisión por grado<br>nero 🕢 1-2 de | académi<br>z + Ul                                                                                                    | Institución Acad<br>Grado Académi<br>Ciclo Admisión<br>Programa Acad | émica<br>co:<br>émico: Comi | UV<br>P1<br>18<br>Inza por V | CALD<br>REG<br>350                                                                                                    |                   |
| Nº Solicitud    | Institución          | Grado Académico                      | Estado                                                  |                                    | Opcione                                                                                                    | Descripción:                                                         | Comi                        | enza por 🕶                   |                                                                                                    |                   |
| 00029265        | UCALD                | PREG                                 | SAVED                                                   |                                    | Editar                                                                                                    | -                                                                    |                             | -                            | 21 - N                                                                                                    |                   |
| 00074549        | UCALD                | PREG                                 | POSTE                                                   | o I                                | Ver                                                                                                    | Consultar                                                            | Borrar                      | Cancelar                     | Consulta Básica                                                                                                    |                   |
|                 | AND COLORS           |                                      |                                                         |                                    |                                                                                                    | Resultados B                                                         | úsqueda                     |                              |                                                                                                    |                   |
| Crear Solicitud | Nueva                |                                      | 122000000                                               |                                    |                                                                                                    | Vet 100                                                              | Prime                       | ro 🕢 1-23 o                  | 23 🚯 Último                                                                                                    |                   |
| Institución     | Académico            | *Ciclo Admisión                      | Académico                                               | *Plan Académico                    | 8 STR                                                                                                    | Programa Acadé                                                       | mico Descripc               | ión                          |                                                                                                    |                   |
| UCALD           | PREG Q               | 1850 Q                               | 0                                                       |                                    | a                                                                                                    | 001                                                                  | ARTES                       | PLASTICAS                    | _                                                                                                    |                   |
|                 |                      | 1                                    |                                                         |                                    | Contraction of the local distribution of the local distribution of the | 007                                                                  | LIC EN 1                    | USICA                        | 22202                                                                                                    |                   |
| Crear S         | Solicitud            |                                      |                                                         |                                    |                                                                                                    | 021                                                                  | LICENO                      | TENGIAS SOC                  | CIALES                                                                                                    |                   |
|                 |                      |                                      |                                                         |                                    |                                                                                                    | 022                                                                  | ENCERT                      | ENGUAS MU                    | DERINAS                                                                                                    |                   |
|                 |                      |                                      |                                                         |                                    |                                                                                                    | 025                                                                  | LIC EN E                    | IL OSOFIA VI                 | ETRAS                                                                                                    |                   |
|                 |                      |                                      |                                                         |                                    |                                                                                                    | 025                                                                  | TRAPAL                      | O SOCIAL                     | CINNS                                                                                                    |                   |
|                 |                      |                                      |                                                         |                                    |                                                                                                    | 027                                                                  | DESARE                      | OLLO FAMILI                  | AR                                                                                                    |                   |
|                 |                      |                                      |                                                         |                                    |                                                                                                    | 050                                                                  | INGENIE                     | RIAAGRONÓ                    | MICA                                                                                                    |                   |
|                 |                      |                                      |                                                         |                                    |                                                                                                    | 051                                                                  | DERECH                      | 10                           |                                                                                                    |                   |
|                 |                      |                                      |                                                         |                                    |                                                                                                    | 052                                                                  | MEDICIT                     | (A                           |                                                                                                    | a                 |
|                 |                      |                                      |                                                         |                                    |                                                                                                    | 053                                                                  | MEDICIP                     | A VETER Y Z                  | OOTE                                                                                                    | Seleccion el      |
|                 |                      |                                      |                                                         |                                    |                                                                                                    | 060                                                                  | GEOLO                       | 3IA                          | A CONTRACTOR OF A CONTRACTOR OFTA CONTRACTOR OFTA CONTRACTOR OFTA CONTRACTOR O | - programa al     |
|                 |                      |                                      |                                                         |                                    |                                                                                                    | 080                                                                  | INGENIE                     | RIA DE ALIME                 | ENTOS                                                                                                    | - programa ar     |
|                 |                      |                                      |                                                         |                                    |                                                                                                    | 170                                                                  | ING EN                      | SISTEMAS Y (                 | COMPUTACIÓN                                                                                                    | que aspira        |
|                 |                      |                                      |                                                         |                                    |                                                                                                    | 171                                                                  | BIOLOG                      | America                      |                                                                                                    | in erestingen and |
|                 |                      |                                      |                                                         |                                    |                                                                                                    | 205                                                                  | ANTROP                      | POLOGIA                      |                                                                                                    |                   |
|                 |                      |                                      |                                                         |                                    |                                                                                                    | 205                                                                  | SOCIOL                      | OGIA                         |                                                                                                    |                   |
|                 |                      |                                      |                                                         |                                    |                                                                                                    | 201                                                                  | MAEST                       | O EN MUSIC                   |                                                                                                    |                   |
|                 |                      |                                      |                                                         |                                    |                                                                                                    | 202                                                                  | INCENT                      | DUC DRICK                    | 0000 × 000                                                                                                    |                   |
|                 |                      |                                      |                                                         |                                    |                                                                                                    | 307                                                                  | UC EN C                     | VENCIAS NAT                  | TIRALES                                                                                                    |                   |
|                 |                      |                                      |                                                         |                                    |                                                                                                    | 398                                                                  | LICENT                      | RTESESCEN                    | ICAS                                                                                                    |                   |

### Plan académico.

Seleccione la lupa del plan académico 🔍 y seleccione el plan que automáticamente carga el sistema

|                                                                  | Solicitud en Lín                                                                                                    | iea de Ejemplo                                                                                                    | <b>A</b> : 0 |
|------------------------------------------------------------------|----------------------------------------------------------------------------------------------------|----------------------------------------------------------------------------------------------------|--------------|
| Klorei I<br>Docari Salari<br>Adosentolo<br>Cambio de Contrasella | Pigina Inicio Alimnee<br>Relicituriles Actualies<br>Prosponsion (13) Primero 14 (1601.)<br>Prisonale Actualies<br>Presonalizar (13) Primero 14 (1601.)<br>Exaste<br>Presonalizar (13) Primero 14 (1601.)<br>Exaste<br>Presonalizar (13) Primero 14 (1601.)<br>Presonalizar (15) Primero 14 (1601.)<br>Presonalizar (15) Primero 14 (1601 | Consultar Plan Académico *<br>Institución Académica U <sup>(</sup> Araste pínaver)<br>Cita Adaisión 1770<br>Program Académico 024<br>Plan Académico Comienza por J<br>Descrición: Comienza por J<br>Descrición: Comienza por |              |

## Tipo de admisión

Seleccione la lupa del tipo de admisión 🤍 y luego seleccione el tipo de admisión al cual usted aplica, antes de seleccionar puede revisar los tipos de aspirantes:

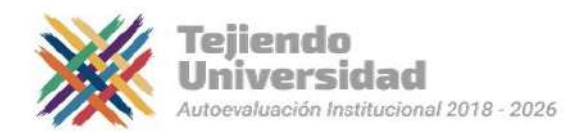

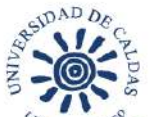

ASPIRANTES REGULARES: son los aspirantes que cumplen con los requisitos de admisión aprobados por la Universidad y que no ostentan ninguna condición social o académica especial.

ASPIRANTES ESPECIALES: son aquellos que se identifican por una de las siguientes condiciones particulares, ya sea de carácter académico o social, para los cuales la Universidad ofrece un tratamiento especial en el proceso de admisión:

## a. Comunidades Indígenas

**Descripción:** estudiantes que pertenezcan a alguna comunidad indígena. Dichas comunidades deben encontrarse en el Registro de la Subdirección de Asuntos Indígenas del Ministerio del Interior.

**Documento que debe aportar:** certificación expedida por la Gobernación Indígena del Resguardo y copia de la certificación expedida por el Ministerio del Interior en la cual se valide al Gobernador del mismo y haga constar que la comunidad se encuentra inscrita en el Registro de la Subdirección de Asuntos Indígenas de la Dirección de Etnias de dicho Ministerio (Art.9, lit. c. Acuerdo 049/07 del Consejo Académico).

<u>El formulario para esta condición especial es gratuito, por tanto, no se le generará</u> <u>ningún recibo de pago de inscripción.</u>

ESTA CONDICIÓN EXIGE CARGA DE LOS DOCUMENTOS QUE LA DEMUESTRE PARA LA INSCRIPCIÓN, TENGA EN CUENTA QUE DEBE CARGAR LOS DOS CERTIFICADOS UN SOLO ARCHIVO PDF, SI NO CARGA AMBOS DOCUMENTOS SU SOLICITUD SERÁ RECHAZADA. (punto 15)

## b. Comunidades Afrodescendientes

**Descripción**: aspirantes que pertenezcan a comunidades afrodescendientes. Dichas comunidades deberán encontrarse registradas ante la Dirección de Asuntos para Comunidades Negras, Afrocolombianas, Raizales y Palenqueras del Ministerio del Interior.

**Documento que debe aportar**: el aspirante seleccionado debe aportar certificación expedida por el Ministerio Interior (Art.9, lit. d. Acuerdo 049/07 del Consejo Académico).

<u>El formulario para esta condición especial es gratuito, por tanto, no se le generará</u> <u>ningún recibo de pago de inscripción.</u>

ESTA CONDICIÓN EXIGE CARGA DEL DOCUMENTO QUE LA DEMUESTRE PARA LA INSCRIPCIÓN, SI NO CARGA ESTE DOCUMENTO SU SOLICITUD SERÁ RECHAZADA. (Punto 15)

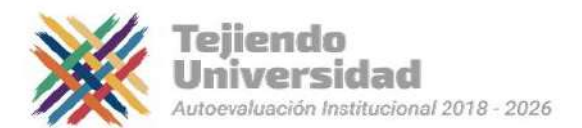

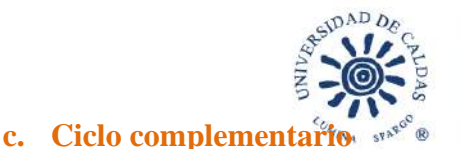

**Descripción**: aspirantes que provengan de Escuelas Normales Superiores y que hayan cursadogrados doce y trece.

**Beneficio**: la Universidad otorga dos (2) cupos por programa académico presencialde licenciaturas.

**Documento que debe aportar**: certificado expedido por la Institución de Educación Mediadonde realizó los estudios. (Art.9, lit. e. Acuerdo 049/07 del Consejo Académico).

## ESTA CONDICIÓN EXIGE CARGA DEL DOCUMENTO QUE LA DEMUESTRE PARA LA INSCRIPCIÓN, SI NO CARGA ESTE DOCUMENTO SU SOLICITUD SERÁ RECHAZADA. (Punto 15)

# d. Bachilleres provenientes de colegios ubicados en municipios de difícil acceso o con problemas de orden público

**Descripción**: aspirantes que procedan de municipios que se consideren de difícil acceso o posean problemas de orden público, certificado por la entidad estatal competente.

**Documento que debe aportar**: Para el caso de los aspirantes provenientes de colegios ubicados en municipios de difícil acceso, deberá anexar un acto administrativo con vigencia nomayor a un año, expedido por el gobernador o alcalde de cada entidad territorial, o su **delegado**\*, donde se determine dicha situación.

Para el caso de los aspirantes provenientes de colegios ubicados en municipios con problemasde orden público, es necesario que se allegue un certificado del alcalde, o su **delegado**\*, dondese indique esta situación. Al grupo de los aspirantes que acrediten cualquiera de estas dos condiciones se le otorgará un (1) cupo por Programa en cada convocatoria.

\* La delegación para emitir dichas certificaciones deberá estar refrendada mediante acto administrativo de la Alcaldía o Gobernación respectiva.

**Nota:** se reitera a los aspirantes que inicien su proceso de admisión bajo la condición especial de provenir de colegios ubicados en municipios de difícil acceso, que la condición se aplica única y exclusivamente a los municipios y no a otras divisiones territoriales. Por lo descrito, siaporta la certificación de una división territorial que no sea un municipio no será tenida en cuenta.

## ESTA CONDICIÓN EXIGE CARGA DEL DOCUMENTO QUE LA DEMUESTRE PARA LA INSCRIPCIÓN, SI NO CARGA ESTE DOCUMENTO SU SOLICITUD SERÁ RECHAZADA. (Punto 15)

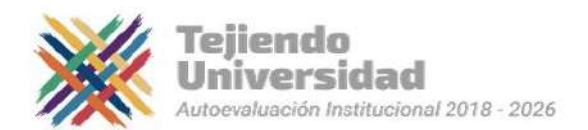

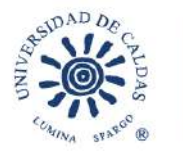

#### e. Andrés Bello

**Descripción:** se refiere a aquellos aspirantes que hayan obtenido puntajes altos en los exámenes de Estado de la Educación Media, ICFES SABER 11 y que se encuentren clasificados en los niveles 1, 2 y 3 del Sisbén en cada uno de los departamentos del país.

VICERRECTORÍA ACADÉMICA

**Documento que debe aportar**: Para hacer uso de esta condición deberá demostrarla mediante diploma expedido por el Ministerio de Educación Nacional, la respectiva resolucióny la certificación de Sisbén.

### ESTA CONDICIÓN NO HACE REFERENCIA A LOS GRADUADOS DEL COLEGIO ANDRÉS BELLO SINO A LA DISTINCIÓN OTORGADA POR EL MINISTERIO DE EDUCACIÓN NACIONAL: "ANDRÉS BELLO".

ESTA CONDICIÓN EXIGE CARGA DE LOS DOCUMENTOS QUE LA DEMUESTRE PARA LA INSCRIPCIÓN, SI NO CARGA ESTOS DOCUMENTOS SUSOLICITUD SERÁ RECHAZADA. (Punto 15)

## f. Bachilleres Víctimas del conflicto armado

**Descripción**: personas se han sido obligadas a abandonar sus hogares repentina o inesperadamente como resultado de conflicto armado interno o violación sistemática de los derechos humanos.

**Documento que debe aportar**: esta condición se demostrará mediante certificación expedidapor la Unidad para la Atención y Reparación Integral de las Víctimas o quien haga sus veces. Solo serán aspirantes especiales aquellas personas que sean reconocidas como víctimas del conflicto armado por los hechos victimizantes contemplados en la Ley 1448 de 2011.

### <u>El formulario para esta condición especial es gratuito, por tanto, no se le generará</u> ningún recibo de pago de inscripción.

ESTA CONDICIÓN EXIGE CARGA DEL DOCUMENTO QUE LA DEMUESTRE PARA LA INSCRIPCIÓN, SI NO CARGA ESTE DOCUMENTO SU SOLICITUD SERÁ RECHAZADA. (Punto 15)

#### g. Mejores Bachilleres

**Descripción**: Aspirantes que ostentan la distinción de **Mejor Bachiller** otorgadas por instituciones educativas de **carácter público**, la cual no deberá superar dos (2) años de expedición, al momento de la inscripción.

**Documento que debe aportar**: esta condición se demostrará mediante Resolución expedida por el Consejo Directivo del respectivo plantel educativo o quien haga sus veces.

Por ningún motivo se podrá realizar la inscripción bajo esta condición si no tiene ya el

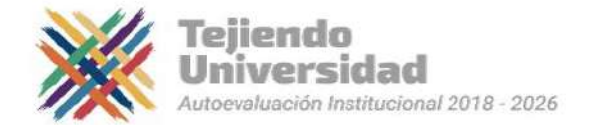

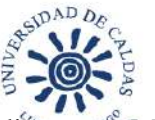

documento que lo acredita como Mejor Bachiller, ya que no se aceptaran certificados ni documentos diferentes a la Resolución y/o acto administrativo.

<u>El formulario para esta condición especial es gratuito, por tanto, no se le generará ningún recibo de pago de inscripción.</u>

ESTA CONDICIÓN EXIGE CARGA DEL DOCUMENTO QUE LA DEMUESTRE PARA LA INSCRIPCIÓN, SI NO CARGA ESTE DOCUMENTO SU SOLICITUD SERÁ RECHAZADA. (Punto 15)

|                |                     | Persona         | aitzar I | 100     | Pnn   | nuto 4   | 1-2 de 2 | * UI  | Consultar Tino A                                                                                                    | Amieión                                                                                                    | S                                                                                                    |                                                          |                                                                                                    |                                      |
|----------------|---------------------|-----------------|----------|---------|-------|----------|----------|-------|----------------------------------------------------------------------------------------------------|----------------------------------------------------------------------------------------------------|----------------------------------------------------------------------------------------------------|----------------------------------------------------------|----------------------------------------------------------------------------------------------------|--------------------------------------|
| N* Solicitud   | Institución         | Grado Académ    | iico     | E       | stado |          | Of       | ciohi | Consultar Tipo A                                                                                                    | amision                                                                                                    |                                                                                                    |                                                          |                                                                                                    | 112                                  |
| 00029265       | UCALD               | PREG            |          | \$      | BAVED |          | E        | ditar | Institución Acadómic                                                                                                    | can:                                                                                                    | U                                                                                                    | CALD                                                     |                                                                                                    |                                      |
| 00074549       | UCALD               | PREG            |          | F       | OSTE  | D        |          | Ver   | Grado Académico:                                                                                                    | (1000)                                                                                                    | P                                                                                                    | REG                                                      |                                                                                                    |                                      |
| Crear Solicitu | d Nueva             |                 |          |         |       |          |          |       | Tipo Admisión:                                                                                                    | Comis                                                                                                    | nza por 🗸                                                                                                    |                                                          |                                                                                                    |                                      |
| Institución    | *Grado<br>Aradémiro | *Ciclo Admisión | 1        | *Progra | ona   | *Plan Ac | adémico  | •n    | Descripción Corta:                                                                                                    | Comie                                                                                                    | nza por 🗸                                                                                                    |                                                          |                                                                                                    |                                      |
| UCALD          | PREG Q              | 1850            | a        | 024     | a     | 414      | a        |       |                                                                                                    | C                                                                                                    | Consider                                                                                                    | -                                                        | - Diala                                                                                                    |                                      |
|                |                     |                 |          |         |       |          |          |       | Vier 100           Tipo Admisión Descri           002         CICLI           003         COM           004         ANDR           006         COM           007         ASPIE           013         VICTII           014         MUN           015         VICTII           016         COM           017         MEJO           018         VICTII           019         MEJO           032         ASPIE | IPCIÓN<br>D COMPLE<br>UNIDAD A<br>IES BELLU<br>UNIDAD IN<br>TAANTE RE<br>CIPIO DIF<br>MAS CON<br>IR BACHIL<br>R BACHIL<br>R BACHIL<br>R BACHIL | Primero<br>EMENTARIO<br>FRODESCEN<br>D<br>DIGENA<br>COULAR PRE<br>IGIL ACCEST<br>FLICTO ARM<br>LER DPTO C<br>LER MZL RE<br>NY TRAB OF | ADIENTE<br>SGRADO<br>D<br>CALDAS<br>ESTO PAÍS<br>FI UCAL | Descripción Comp<br>CICLO COMP<br>AFRODESCE<br>ANDRES BEL<br>INDIGENÁ<br>REGULAR<br>DIF ACCESO<br>VIC CONFL<br>M BAC CALD<br>M BAC MZL<br>ASPTRABOFI | Elija la<br>opción que<br>correspond |

**IMPORTANTE ASPIRANTE ESPECIALES:** Si el aspirante/admitido, no demuestra por medio de la documentación exigida la condición especial con la que se inscribió, esto ocasionará perdida del cupo.

## Sede de inscripción.

Seleccione la sede "Manizales" o "Dorada", según el caso y el programa (Imagen 9).

| Institución *Grado<br>Académico |        | *Ciclo Adm | *Progra<br>Acadér | ama<br>nico | *Plan Académico |     | *Tipo Admisión |     | Sede |        |   |
|---------------------------------|--------|------------|-------------------|-------------|-----------------|-----|----------------|-----|------|--------|---|
| UCALD                           | PREG Q | 1820       | Q                 | 050         | Q               | 591 | Q              | 007 |      | DORADA | a |

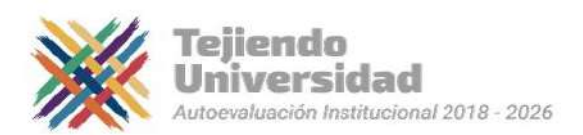

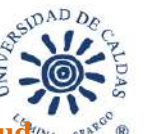

Seleccione el botón Crear solicitud

| šolicituites Atrimo<br>Solicituites Actuales<br>84 Solicituites Instituc                                                                                                    | Personaliz                                                                                             |                                                                                                    |                                                                                                    |                                                                                                    |                                                                                                    |                                                                                                    |                                                                                                    |                                                                                                    |                                                                                                    |                                                                                                    |                                                                                                    |
|----------------------------------------------------------------------------------------------------|----------------------------------------------------------------------------------------------------|----------------------------------------------------------------------------------------------------|----------------------------------------------------------------------------------------------------|----------------------------------------------------------------------------------------------------|----------------------------------------------------------------------------------------------------|----------------------------------------------------------------------------------------------------|----------------------------------------------------------------------------------------------------|----------------------------------------------------------------------------------------------------|----------------------------------------------------------------------------------------------------|----------------------------------------------------------------------------------------------------|----------------------------------------------------------------------------------------------------|
| Solicituites Actuales                                                                                                    | Personalit                                                                                             | जन्म <del>।</del> स्त्री                                                                                                    |                                                                                                    |                                                                                                    |                                                                                                    |                                                                                                    |                                                                                                    |                                                                                                    |                                                                                                    |                                                                                                    |                                                                                                    |
| N <sup>4</sup> Selicited Institut                                                                                                    | Personalit                                                                                             | 41123                                                                                                    |                                                                                                    |                                                                                                    |                                                                                                    |                                                                                                    |                                                                                                    |                                                                                                    |                                                                                                    |                                                                                                    |                                                                                                    |
|                                                                                                    | ón Giado Aca                                                                                           | ar ( ternico                                                                                                    | Pri                                                                                                    | mero 🤹 1 de '<br>Estado                                                                                                    | E (8                                                                                                    | Uttimo                                                                                                    |                                                                                                    |                                                                                                    |                                                                                                    |                                                                                                    |                                                                                                    |
| Crear Solicited Neeva                                                                                                    |                                                                                                    |                                                                                                    |                                                                                                    |                                                                                                    |                                                                                                    |                                                                                                    |                                                                                                    |                                                                                                    |                                                                                                    |                                                                                                    |                                                                                                    |
| Institución Grade<br>Académic                                                                                                    | *Ciclo Admisión                                                                                        | Progr                                                                                                    | ana<br>nico                                                                                                    | *Flan Académic                                                                                                    | 0                                                                                                    | 'Tipo Admi                                                                                                    | inión                                                                                                    |                                                                                                    |                                                                                                    |                                                                                                    |                                                                                                    |
| UCALD PREG Q                                                                                                    | 1779 Q                                                                                                 | 024                                                                                                    | 0,                                                                                                    | 561                                                                                                    | Q                                                                                                    | 006                                                                                                    | Q                                                                                                    |                                                                                                    |                                                                                                    |                                                                                                    |                                                                                                    |
| Creat Salicitud                                                                                                    | Select                                                                                                 | ione                                                                                                    | cr                                                                                                    | ear solici                                                                                                    | tu                                                                                                    | ıd                                                                                                    |                                                                                                    |                                                                                                    |                                                                                                    |                                                                                                    |                                                                                                    |
| and a second second sec | Crear Solicitud Nuevo<br>Institucion <sup>C</sup> Grade<br>Academic<br>UCALD PREG Q<br>Crear Solicitud | Crear Solicited Nueva<br>Institución <sup>C</sup> Grado<br>Académico <sup>C</sup> Ciclo Adminión<br>UCALD PREG Q 1777) Q<br>Crear Solicitud Selecci | Crear Solicitud Nuevos<br>Institución <sup>**</sup> Crado<br>Académica **Ciclo Admisión **<br>VCALD PREG Q 1777 Q 024<br>Crear Solicitud Seleccione | Crear Solicitud Nuevo<br>Institución <sup>V</sup> Grado<br>Académico <sup>V</sup> Cicio Admisión <sup>V</sup> Programa<br>Académico<br>UCALD PREG Q 1777 Q 924 Q<br>Crear Solicitud Seleccione cre | Crear Solicitad Naveys<br>Instrución <sup>2</sup> Grado<br>Académico <sup>2</sup> Cletis Admisión <sup>3</sup> Programs <sup>3</sup> Plan Académico<br>UCALD PREG Q 1777 Q 124 Q 531<br>Crear Solicitad<br>Seleccione crear solici | Crear Solicited Nueva<br>Instruction <sup>4</sup> Grado<br>Nastruction <sup>4</sup> Grado<br>NCRLD PREG Q 17779 Q 024 Q 691 Q<br>Crear Solicitud<br>Seleccione crear solicitu | Crear Solicited Nuevas<br>Instruction <sup>1</sup> Grado<br>Maddinico <sup>1</sup> Clicko Admirsión <sup>1</sup> Programa<br>Académico <sup>1</sup> Filan Académico <sup>1</sup> Tipo Adm<br>UCALD PREC Q 17773 Q 024 Q 551 Q 006<br>Crear Solicitud<br>Seleccione crear solicitud | Crear Solicitad Nuevas<br>Instrución <sup>2</sup> Grado<br>Académico <sup>4</sup> Plan Académico <sup>17</sup> Tapo Adminión<br>UCALD PREC Q 17773 Q 024 Q 561 Q 006 Q<br>Crear Solicitud<br>Seleccione crear solicitud | Crear Solicitad Navevs<br>Instruction Crade<br>Académico 'Clicio Admisión 'Programa<br>Académico 'Plan Académico 'Topo Admisión<br>UCRLD PREC Q 1777 Q 024 Q 831 Q 006 Q<br>Crear Solicitud<br>Seleccione crear solicitud | Crear Solicitad Naveva<br>Instruction Crade<br>Crear Solicitad Academica Club Admission Programs Plan Académica Trae Admission<br>UCRLD PREG Q 17770 Q 124 Q 501 Q 006 Q<br>Crear Solicitad<br>Seleccione crear solicitad | Crear Solicitad Naveys<br>Instruction Crade<br>Académico Club Admilatón Programa Plan Académico Trajo Admilatón<br>UCRLD PREG Q 17770 Q 024 Q 551 Q 006 Q<br>Crear Solicitud<br>Seleccione crear solicitud |

**3.** Obligaciones del Usuario: Leer las obligaciones del usuario y aceptar los términos y continuar

|                                           | Solicitud en Línea de Ejemplo                                                                                                    | â (           |
|-------------------------------------------|----------------------------------------------------------------------------------------------------|---------------|
| anŭ E                                     |                                                                                                    | Local Control |
|                                           | Obligaciones del Usuerlo                                                                                                    |               |
| B<br>Astraancióe<br>Cantole di Dentraceña | <ul> <li>1) A largensar al bilin vet la applicative entities term to subligative term means to supported ere sub adar soft ere sons a. Le</li></ul> |               |
|                                           | El Acepto les términos del contrato                                                                                                    |               |
|                                           | Seleccione Acepto los términos del contrato Seleccione continuar                                                                                    |               |

#### 4. Autorización de tratamiento protección de datos personales

Marcar si o no y continuar. Si desea puede leer el documento completo en el enlace que allí aparece

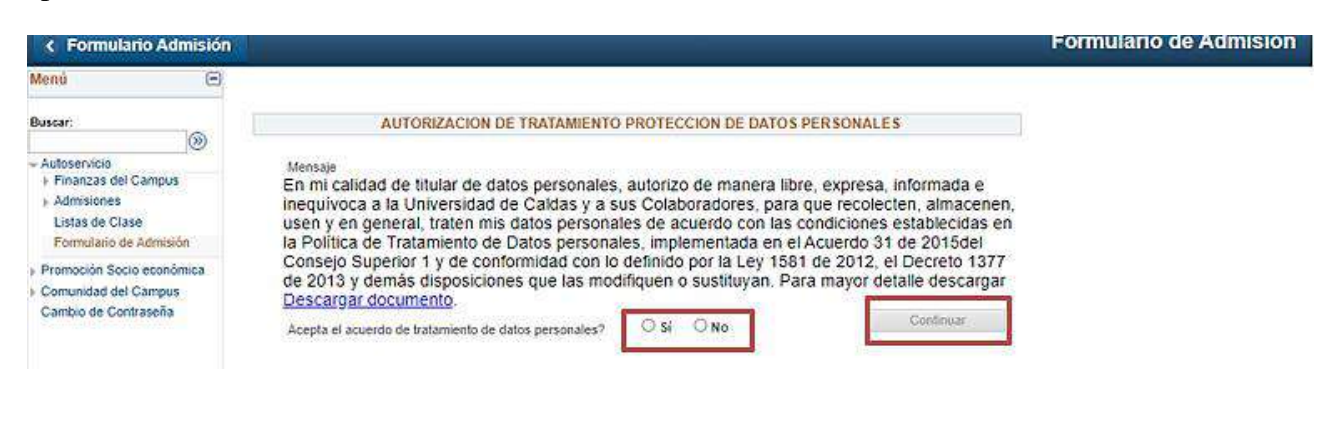

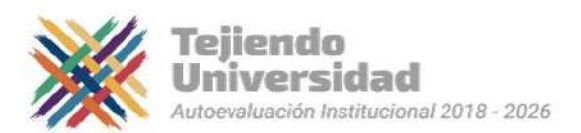

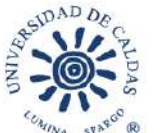

## 5. Datos básicos.

Diligenciar los datos básicos del aspirante TODOS LOS DATOS SON OBLIGATORIOS cuando apliquen

| <                                                           | Solicitud en Línea de E                                                                                                    | jemplo 🏫                                                                                                    | : | 0 |
|-------------------------------------------------------------|----------------------------------------------------------------------------------------------------|----------------------------------------------------------------------------------------------------|---|---|
| Menú E<br>Buscart                                           | Datos Básicos 🕒 Datos Contado 🕑 Contado Emergencia 🕨 Da                                                                                                    | tos Acad 🗵 Oto 🗵 Presentar                                                                                                    |   |   |
| <ul> <li>Adosencio</li> <li>Cambio de Contraseña</li> </ul> | Datos Básicos Nombre Santiago<br>Segando Nombre<br>Pamer Apelido Parez<br>Segando Apelido Quierrez:<br>Género Hombia<br>Fecha Iacimiento (0005/2000 (s)<br>País Nacimiento (0005/2000 (s)<br>País Nacimiento (17001 Q) MANIZALES<br>País Documento (001 Q) MANIZALES<br>País Documento (001 Q)<br>Doc Menididal (163398/3754<br>Ciudad Expedición (17001 Q) MANIZALES<br>Fecha Expedición (2005/20118) (s)<br>Estado Civil Ro Consta | Registre los datos completos con nombres<br>y apellidos.<br>Utilice las lupas que están resaltadas para<br>realizar las búsquedas |   |   |
|                                                             | Datos Serv Militar                                                                                                    |                                                                                                    |   |   |
|                                                             | Libreta Máltar Cancelar Guardar Paso Siguiente                                                                                                    |                                                                                                    |   |   |

## Ejemplo de búsqueda con las Lupas, País Nacimiento

En la siguiente figura podrá visualizar como se busca una ciudad o municipio en el campo ciudad expedición del documento de identidad, en el campo Descripción digite el nombre de su municipio y luego consultar.

| Formulario Admisión                                                                                  |                                                                                                    | Formulario de Admisión                                                                                                    | A : 0 |
|----------------------------------------------------------------------------------------------------|----------------------------------------------------------------------------------------------------|----------------------------------------------------------------------------------------------------|-------|
| Henő 🖃<br>Buscar:                                                                                    | Datos Básicos 🕒 Datos Contado                                                                                                    | Consultar Pais Nacimiento ×<br>País <u>Comienca per v</u><br>Describción <u>Comienza per v</u> colombia <u>Consultar y orprima</u>                                                                                                    | 161   |
| Adresarvoo<br>- Financas dol Gampue<br>- Adresardo<br>Formulano de Adresalo<br>Dambio de Contraseño. | Datos Básicos Hombre Masta<br>Segundo Kombre<br>Primer Apeliido (Scono<br>Segundo Apeliido (Martínez<br>Génerio Humbri<br>Feche Racimento (4005/41<br>País Hacimiento (2000)<br>Depto: Nacimiento (2000)<br>Depto: Nacimiento (2000)<br>Depto: Nacimiento (2000)<br>Depto: Nacimiento (2000)<br>Depto: Macimiento (2000)<br>Doc Identidad (2000)<br>Doc Identidad (2000)<br>Doc Identidad (2000)<br>Doc Identidad (2000)<br>Estado Chill Boltero<br>Datos Serv Militar | Consultar       Bornar       Consultar         Resultados Búsqueda       Ver 100       Parnera       Consultar         Ver 100       Parnera       O tempo         Vala       Descripción       Seleccione el País Consultado         Col:       Cotombia       Seleccione el País Consultado |       |

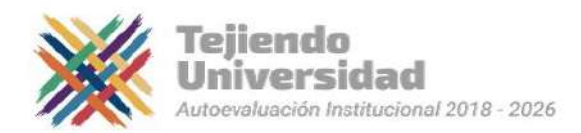

| Consu                        | ltar Lugar                      | de Expedición                                     | ACADÉMICA       | IA                                                      | 2     |
|------------------------------|---------------------------------|---------------------------------------------------|-----------------|---------------------------------------------------------|-------|
| Ciudad:<br>Descripc<br>Consi | Comien<br>ión Comien<br>ultar E | za por 🗸<br>za por 🗸 Manizales<br>Iorrar Cancelar | Consulta Básica | Digite el<br>nombre de la<br>ciudad solo en<br>el campo | Ayuda |
| Resulta                      | dos Búsqu                       | ueda                                              |                 | descripción.                                            |       |
| Ver 100 F                    | Primero 🕚                       | 1 de 1 🜔 Último                                   |                 |                                                         |       |
| Estado                       | Ciudad                          | Descripción                                       |                 |                                                         |       |
| 47                           | 17001                           | Manizales                                         |                 |                                                         |       |

## <u>NOTA: SI EL NOMBRE DE LA CIUDAD TIENE TILDE DEBE COLOCARLA PARA</u> <u>QUE EL SISTEMA LO RECONOZCA.</u>

### a. Seleccione paso siguiente.

Si da clic en guardar no hay problema, el sistema lo redireccionara al primer formulario, NO diligencie de nuevo los pasos de grado académico, ciclo de admisión, etc...., ya que estaría creando una nueva solicitud y el sistema solo tomará en cuanta la primera solicitud, así que debe seleccione el botón **Editar** 

| <                    |   |                                     |                     |                 | So                     | licitud en Li   | inea de   | Ejemj | plo                    | â | ł | 0 |
|----------------------|---|-------------------------------------|---------------------|-----------------|------------------------|-----------------|-----------|-------|------------------------|---|---|---|
| Menú                 | Θ |                                     |                     |                 |                        |                 |           |       |                        |   |   |   |
| Buscar:              |   | Página Inicio Alu<br>Solicitudes Ac | mno<br>tuales       |                 |                        |                 |           |       |                        |   |   |   |
| Cambio de Contraseña |   |                                     |                     | Personaliza     | r 12 Pri               | mero 🚯 1 de 1   | Útimo.    |       |                        |   |   |   |
|                      |   | N* Solicitud                        | Institución         | Grado Acadêmico | Estado                 | 0;              | sciones   |       |                        |   |   |   |
|                      |   | 00025220                            | UCALD               | PREG            | SAVED                  |                 | Editar    | Sele  | eccione Editar         |   |   |   |
|                      |   | Crear Solicitor                     | d Nueva             |                 |                        |                 | Ver       |       |                        |   |   |   |
|                      |   | Institución                         | *Grado<br>Académico | *Ciclo Admisión | *Programa<br>Académico | *Plan Académico | *Tipo Adm | isión | SOLO SE DILIGENCIA UNA |   |   |   |
| NO                   |   | UCALD                               | Q                   | a               | Q                      | ٩               |           | Q     | VEZ                    |   |   |   |
|                      |   | Creat                               | Solicitud           |                 |                        |                 |           |       |                        |   |   |   |

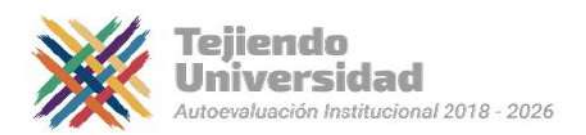

| SV    | DAD DE |    |
|-------|--------|----|
| and a | VI.    | Z  |
| ž .   |        | DA |
| 2     | 3      | S  |
|       |        | 00 |

| <<br><                                                       | Solicitud en Linea de Ejemplo                                                                                                    | â : Ø |
|--------------------------------------------------------------|----------------------------------------------------------------------------------------------------|-------|
| Menú 🗩                                                       | Datos Básicos 🕑 Datos Contacto 🗈 Contacto Emergencia 🗈 Datos Acad 🕑 Otro 🕨 Presentar                                                                                                    |       |
| › Autosencio<br>Cambio de Contraseña<br>Cambio de Contraseña | Datos Básicos       Nembre       Segundo Nembre         Primer Apelildo Perez       Primer Apelildo Perez         Segundo Aquelido cuterrez       Género Hombre         Género Hombre       ~         Fecha Nacimiento 002052000       Ità         País Hacimiento 002052000       Ità         Depte. Nacimiento 002052000       Ità         Depte. Nacimiento 002052000       Ità         Depte. Nacimiento 177       Q. CALDAS         Ciudad Nacimiento 177       Q. CALDAS         Ciudad Nacimiento 177       Q. CALDAS         Ciudad Nacimiento 17001       Q. MANIZALES         País Doc Montidad [CC]       Q.         Doc Montidad [1053986754       Ciudad Expedición 17001         Ciudad Expedición 120052018       Ità         Estado Civil No Consta       ~                                                                                                    |       |
|                                                              | Dotos Serv Militar Librets Militar Cancelar Caucelar Cauc |       |

#### Datos de contacto.

Registre los datos de contacto, mediante las lupas le panite consultar los datos a registrar.

| <                                   | Solicitud en Línea de Ejemplo                                                                                                    | ĉ | 1 | 0 |
|-------------------------------------|----------------------------------------------------------------------------------------------------|---|---|---|
| Menù E<br>Buscar:                   | Datos Básicos 🗈 Datos Contacto 🗈 Contacto Emergencia 🗈 Datos Acad 🗈 Oto 🗈 Presentar                                                                                                    |   |   |   |
| Autoservido<br>Cambio de Contraseña | Dirección Permarente<br>Pais COL Q. Colombia<br>Departamento 177 Q. CHLDAS<br>Município (17001 Q. MANIZALES<br>Dirección Carrea 7 # 10 - 20<br>Datos Teléfono y Correa E<br>Tel Particutar (5759999<br>Teléfono Móvel (329588888<br>Corre E Personal santago@gmail.com) |   |   |   |
|                                     | Paso Anterior Cancelar Guardar Paso Sigurente Una Vez dilligenciado los datos Seleccione Paso Siguiente                                                                                                    |   |   |   |

**Datos acudiente.** Ingrese los datos de su acudiente o contacto de emergencia.

| Nombre Contacto    |   |   |  |
|--------------------|---|---|--|
| Deleción           |   | ~ |  |
| Relacion           |   |   |  |
| Nivel de Estudios  | ~ |   |  |
|                    |   |   |  |
| letono Acudiente   |   |   |  |
| Teléfono Principal |   |   |  |
| Teléfono Móvil     |   |   |  |
|                    |   |   |  |
| Correo-E Personal  |   |   |  |

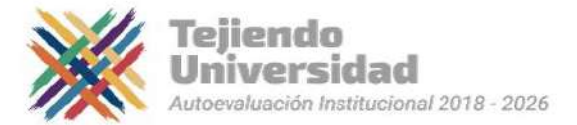

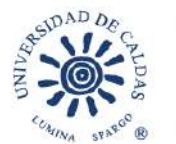

## VICERRECTORÍA Académica

### Datos Académicos.

Ingrese los datos del colegio donde se graduó Las lupas  $\bigcirc$  lepermite visualizar los datos a registrar, si desea escoger una segunda opción, entre los programas que se ofertan para esta opción.

| 4                               | Solicitud en Línea de Eje                                                                                                    | mplo 🏫 🗄                                                                                                 | 0 |
|---------------------------------|----------------------------------------------------------------------------------------------------|----------------------------------------------------------------------------------------------------|---|
| Manif<br>Restart<br>Autosofutio | Data Bances III Data Contarto III Contarto Emergancia III biolo<br>Ottorio Institución Academica                                                                                                    | ALINE D City. D Presentar                                                                                |   |
| Carries in Contraste            | Oppertaments 12     Opertaments 12     Opertam | Registre los datos académicos. Las lupas<br>resaltadas le permitirá visualizar los datos a<br>registrar. |   |
|                                 | El Sepanda fisición<br>Programa Académico: LIC ENTRE COOTIN Y LETINE                                                                                                    | Segunda opción (opcional)                                                                                |   |
|                                 | Datos EFES<br>*WP Socialite<br>sconstruction                                                                                                    | Datos del ICFES O SABER 11                                                                               |   |
|                                 | *Tope its Top prevents can be gas prevents 61/0153 *Departments can at gas presents of CES<br>00 02.                                                                                                    |                                                                                                    |   |
|                                 | Pace Antenne Canceller Guardian Pace Diguerre                                                                                                    | Seleccione Paso Siguiente                                                                                |   |
|                                 |                                                                                                    |                                                                                                    |   |

Si ya es Universitario o estudio en el Sena o cualquier institución de educación superior **NO** coloque esa institución, ya que para el proceso de selección a los programas de pregrados presencial se aplica los datos del Colegio, así que debe seleccionar el colegio del que se graduóy el titulo bachiller.

Para una mejor búsqueda del colegio, puede escribir el código ICFES de la institución, en el campo **Id org externa** o en **descripción** selecciona contiene y digite una parte del nombre delcolegio.

Es importante que seleccione en ID org externa la jornada exacta en la que se graduó, esto solo para aquellos que estudiaron en colegios con varias jornadas.

| timo institución Acadômica                                                                                                    | Gudad: 05002<br>ID Org Externa <u>Comienza por 1</u> 31088<br>Descripción <u>Comienza por 1</u>                                    |  |
|----------------------------------------------------------------------------------------------------|----------------------------------------------------------------------------------------------------|--|
| "Departamento 05 Q "Municipio 0<br>Institución Académics Q C<br>Nivet Estudios<br>Título Q R                                                                                                    | ID Org Externa <u>Cominera por 4</u> 31088<br>Desclipsúm <u>Cominera por 4</u><br>Consultar Borrer <u>Conceler</u> Consulta Básica |  |
| Institución Académics  Q                                                                                                    | Consultar Consulta Básica                                                                                                    |  |
| Nivel Estudios                                                                                                    | Consulta: Borrar Cancelar Consulta Básica                                                                                          |  |
| Nivel Estudios                                                                                                    | Consultar Borrar Cancelar Consulta Básica                                                                                          |  |
| titulo Q R                                                                                                    |                                                                                                    |  |
| inturo instanta instanta inst |                                                                                                    |  |
|                                                                                                    | cesultados Busqueda                                                                                                    |  |
| Fecha Título 🛛 🕅 V                                                                                                    | Aer 100 Primero 🐁 1-10 de 10 👔 Ulimo                                                                                               |  |
| P                                                                                                    | Pais ID Org Externa Descripción                                                                                                    |  |
| ntos ICFES                                                                                                    | COL 1216 LE ESCUELA NORMAL SUPERIOR DE ABEJORRAL                                                                                   |  |
| NP Solicitante C                                                                                                    | COL 276634 C. E. R. RITA BOTERO                                                                                                    |  |
| C                                                                                                    | COL 276758 C. E. R. SAN LUIS                                                                                                    |  |
| too de Documente con el una econoció el ICRES. 10 C                                                                                                    | C.E.R. FEUX GARGIA RAMIREZ                                                                                                    |  |
| the de poculiente con el de presente el circa a c                                                                                                    | COL 276980 C. E. R. COLA GARCIA DE GUZMAN                                                                                          |  |
|                                                                                                    | COL 277004 C. E. R. JOSE ANTONIO VILLEGAS                                                                                          |  |
| Pase Antenor Cencelar                                                                                                    | COL 277012 D. E. R. PURIMA                                                                                                    |  |
|                                                                                                    | COL 31088   E. FUNDACION CELIA DUQUE DE DUQUE                                                                                      |  |
|                                                                                                    | COL 53561 LE R ZOILA DOULE BAENA                                                                                                   |  |
| i c                                                                                                    | COL 63544 I. E. MANUEL CANUTO RESTREPO                                                                                             |  |
| c                                                                                                    | COL 671800 C. E. R. AURES - EL SILENCIO                                                                                            |  |
| 9                                                                                                    | COL 6/1818 C. E. R. CAMPANAS                                                                                                    |  |
| C C                                                                                                    | COL 85795 I E PEDRO PABLO RAMIREZ                                                                                                  |  |
|                                                                                                    |                                                                                                    |  |
|                                                                                                    |                                                                                                    |  |
|                                                                                                    |                                                                                                    |  |
|                                                                                                    |                                                                                                    |  |
|                                                                                                    |                                                                                                    |  |
|                                                                                                    |                                                                                                    |  |
|                                                                                                    |                                                                                                    |  |
|                                                                                                    |                                                                                                    |  |

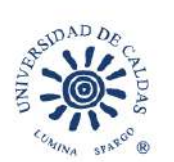

|                                                             | Consultar ID Institución Académica                                   | ×      |
|-------------------------------------------------------------|----------------------------------------------------------------------|--------|
| alos Básicos 🗈 Dalos Contecto                               | Departamenta: 05<br>Ciudad: 05002                                    | sentar |
| "Departamento (5Q, "Municipio (<br>D Institución AcadémicaQ | ID Org Externa:   Comienza por ✓<br>Descripción:   Contione: ✓ CELIA |        |
| Nivel Estucios                                              | Consultar Borrar Cancelar Consulta Básica<br>Resultados Búscureda    |        |
| Fecha Titulo                                                | Ver 100 Primeto 🕢 Ide t 🕟 Úllimo<br>País ID Org Externa Descripción  |        |
| Fipo de Documento con el que presentó el ICFES              |                                                                      |        |
| Fipo de Documento con el que presentó el ICFES              |                                                                      |        |
| Pasu Alienti                                                |                                                                      |        |
|                                                             |                                                                      |        |
|                                                             |                                                                      |        |
|                                                             |                                                                      |        |

Señor Aspirante si su colegio es de la ciudad de Bogotá, es probable que no se encuentre en elDepartamento de Cundinamarca, sino en Bogotá D.C. es decir que debe seleccionar tanto en Departamento como en Ciudad: Bogotá D.C.

## a. Validante o aspirante extranjero

Si es Validante del ICFES o Aspirante extranjero, por favor seleccione los siguientescampos:

Departamento: 11. Bogotá DCMunicipio: Bogotá DC

ID Institución Académica: 999999 o en Descripción: digite la palabra VALIDANTES

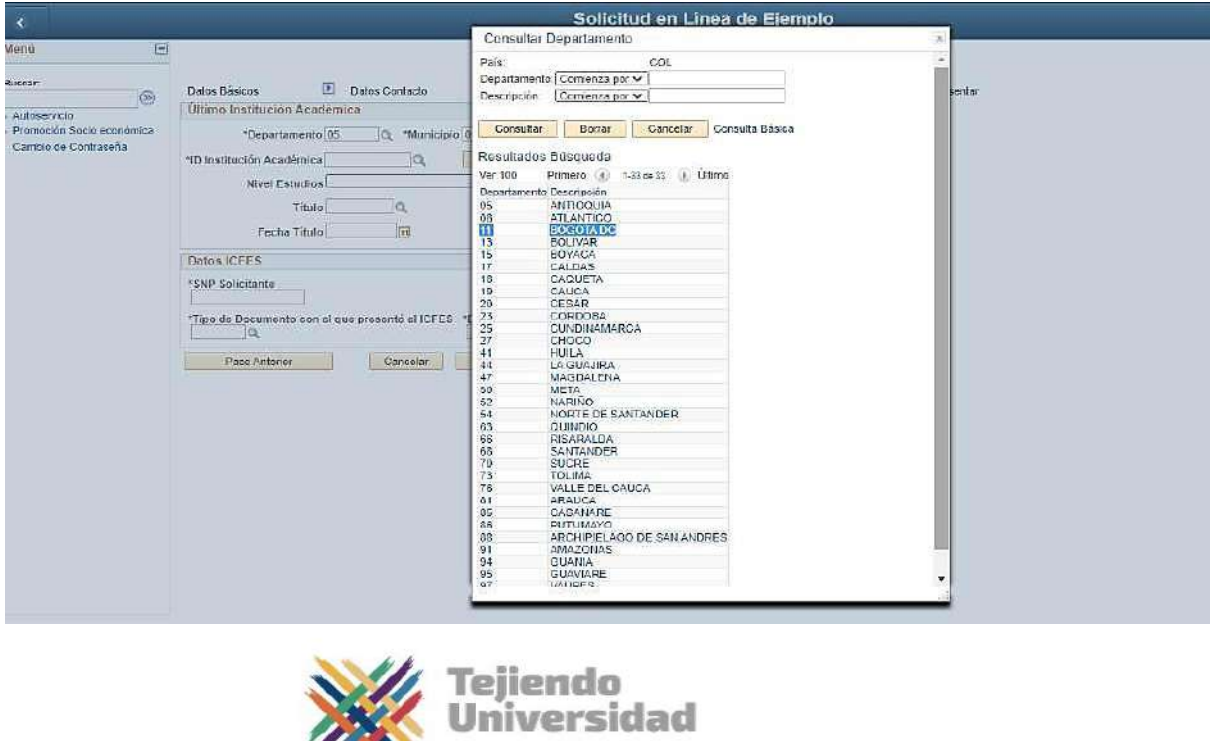

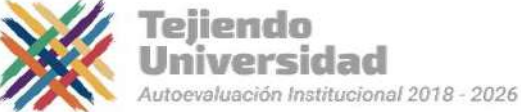

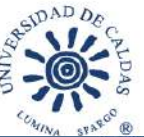

Solicitud en Línea de Ejemplo

| Ultimo Institución Académica                   |                                                                                                    |
|------------------------------------------------|----------------------------------------------------------------------------------------------------|
| *Departamento 11 Q *Municipio                  | Q                                                                                                    |
| ID Institución Académica                       | Consultar Municipio                                                                                                    |
| Nivel Estudios<br>Título Q<br>Fecha Título (F) | Pais:         COL           Departamento:         11           Ciudad:         Comienza por 🗸           Descripción:         Comienza por 🗸                     |
| Datos ICFES                                    | Consultar Borrar Cancelar Consulta Básica                                                                                                    |
| *SNP Solicitante                               | Resultados Búsqueda<br>Ver 100 Primero () 1-3de 3 () Último<br>Ciudad Descripción<br>11001 Ecoció DES<br>65534 Aduanas especiales<br>65535 Aeropuerto el dorado |

|                                                                                                    | Solicitud en Línea de Eiemplo                                                                                                    | ĺ |
|----------------------------------------------------------------------------------------------------|----------------------------------------------------------------------------------------------------|---|
|                                                                                                    | Consultar ID Institución Académica                                                                                                    |   |
| Datos Básicos 🗈 Datos Contacto                                                                      | Departamento: 11  Ciudad: 11001 ID Org Extema Comienza por V                                                                                                    |   |
| Último Institución Académica                                                                        | Descripción: Comienza por 🗸 VALIDANTES                                                                                                    |   |
| <sup>1</sup> Departamento 11 Q. <sup>1</sup> Municipio 1<br><sup>1</sup> D Institución Académica Q. | Consultar Berrar Cancelar Censulta Bésica                                                                                                    |   |
| Nivel Estudios                                                                                      |                                                                                                    |   |
| Título                                                                                              | Solo se pueden mostrar los 300 primeros resultados.                                                                                                    |   |
|                                                                                                    | Ver 100 Primero 🕢 1-200 da 200 🕑 Último                                                                                                    |   |
| Fecha Título 🖪                                                                                      | Pais D'Org Descripción                                                                                                    |   |
| Datos ICFES                                                                                         | COL 100271 COLEGIO FILARMONICO SIMON BOLIVAR (IED)                                                                                                    |   |
| *SNP Solicitante  *Tipo de Documento con el que presentó el ICFES *                                 | COL 102426         CENT EDUC DIST EL PORVENIR           COL 102434         CENT EDUC DIST EL PORVENIR           COL 102459         CENT EDUC DIST JUANA ESCOBAR           COL 102457         CENT EDUC DIST JUANA ESCOBAR           COL 102457         COL 102477           COL 102474         CENT EDUC DIST EL JAPON           COL 102475         COLCIGIN LA SALETTE           COL 102473         COLEGIO JAIME HERIANDO GARZON FORERO (IED)           COL 1024743         COLEGIO JAIME HERIANDO GARZON FORERO (IED)                                                                                                    |   |
| Paso Anterior Cancelat                                                                              | COL 102491       CENT EDUC DIST EL JAPON         COL 102533       COL DIST EDUC BAS Y MEDIA MONTEBELLO         COL 102533       COL DIST EDUC BAS Y MEDIA MONTEBELLO         COL 102558       CENT EDUC DIST JUANA TUBBAY         COL 102590       COL ROBINTAS AL DIVINO AMOR         COL 102508       CENT EDUC DIST JUANA TUBBAY         COL 102500       COL R OBLATAS AL DIVINO AMOR         COL 102500       COL RA OBLATAS AL DIVINO AMOR         COL 102500       COL REAL DE BOGOTA         COL 102510       COL REAL DE BOGOTA         COL 102522       COL AGUSTIMANO CIUDAD SALITRE         COL 102531       CENT EDUC DIST SAN BERNARDINO         COL 102532       COL AGUSTIMANO CIUDAD SALITRE         COL 102531       CENT EDUC DIST NUEVO SAN ANIDRES DE LOS ALTOS         COL 102531       CENT EDUC DIST NUEVO SAN ANIDRES DE LOS ALTOS         COL 102561       CENT EDUC DIST NUEVO SAN ANIDRES DE LOS ALTOS         COL 102561       COL LUTERANO SAN LUCAS         COL 102707       COL LUTERANO SAN LUCAS         COL 102715       INST TOMAS DE IRIARTE         COL 1027231       LIC CHICO CAMPESTRE         COL 102749       COLECIO DIEGO MORTAÑA CUELLAR (IED)         COL 102798       LIC ECOLOGICO DEL NORTA |   |

## b. Si no encuentra su colegio en la lista

Siga la siguiente indicación:

Debe solicitar al colegio certificación firmada por el rector donde especifique código DANE, código ICFES, jornada (mañana, tarde o nocturno), naturaleza (público o privado) y género (masculino, femenino o mixto). Desde el correo institucional del colegio, se deberá enviar a

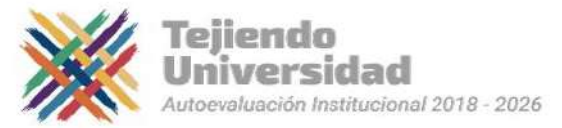

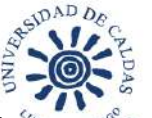

## VICERRECTORÍA Académica

la Oficina de Admisiones vy Registro Académico al correo electrónico admisiones@ucaldas.edu.co, para ser ingresado en nuestra base de datos.

### c. Segunda opción.

Este campo es opcional. Puede elegir como segunda opción de admisión uno de los programas que allí se despliegan.

### NO DISPONIBLE PARA LA DORADA.

| *                                               | Solicitud en Línea de Eje                                                                                                    | mplo 🏫 🗄 🎯                                                                                               |  |  |  |  |  |  |
|-------------------------------------------------|----------------------------------------------------------------------------------------------------|----------------------------------------------------------------------------------------------------|--|--|--|--|--|--|
| Menti<br>Autorativite<br>Carries de Contraastie | Datos Bánces D Datos Contacto D Contacto Emerganda D batos<br>Offenso Institución Académica<br>"O Institución Académica 27130<br>Nevel Estudos (Saturdanu -)<br>Tituto 200<br>Rectalier<br>Recta Tissus (OTCIDENTO -)<br>Rectalier<br>Recta Tissus (OTCIDENTO -)                                    | Registre los datos académicos. Las lupas<br>resaltadas le permitirá visualizar los datos a<br>registrar. |  |  |  |  |  |  |
|                                                 | Programa Academoce LC 20178,00079/Y1427846 v  Datos KUTS  *URP Speciales  scottrastrach  Prope to Tocoments can el par preventó el COTS  *Operativativa (can el par preventó el COTS  *Operativativa  Prope to Tocomento can el par preventó el COTS  *Operativativativativativativativativativativ | Datos del ICFES O SABER 11                                                                               |  |  |  |  |  |  |
|                                                 | Pase Administ Centoria Guardar Fase Stopartite                                                                                                    | Seleccione Paso Siguiente                                                                                |  |  |  |  |  |  |

## d. SNP (ICFES – Saber 11) solicitante.

El número SNP (Servicio Nacional de Pruebas) es un código que el ICFES proporciona a cadapersona que está pronta a presentar el examen de estado. Dicho número puede ser consultado de varias formas, la primera, es a través del desprendible de resultados o en la citación del examen o también por medio de la consulta de resultados en la página web del ICFES. El SNP debe ser digitado completo es decir con las letras AC o VG para los validantes del bachilleratoy los doce datos numéricos, sin espacios ni signos de puntuación, es decir, que este dato contiene 14 dígitos en total incluyendo las letras.

# Este dato es de vital importancia para el proceso de selección, cualquier error en este, causa la anulación inmediata del formulario.

# **RECUERDE QUE PARA LOS PREGRADOS PRESENCIALES NO SE ACEPTAN RESULTADOS DE ICFES ANTES DEL AÑO 2000.**

#### **ENLACE:**

## CONOZCA AQUÍ EL PROCESO DE SELECCIÓN

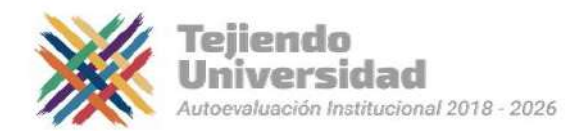

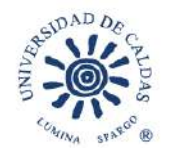

### Anexo y Preguntas Adicionales.

Registre la siguiente información de acuerdo a su condición, por ejemplo: si usted pertenece a una comunidad indígena, comunidad afrodescendiente, es víctima del conflicto o Mejor Bachiller, Andrés Bello, Ciclo Complementario y Municipio con problemas de orden público o de difícil acceso, para estos casos es necesario adjuntar el documento que certifique su condición.

|                                                                |                                                                                                    | Solicitud en Línea de E     | emplo 🖌 😭 🏫                                                                                                    |
|----------------------------------------------------------------|----------------------------------------------------------------------------------------------------|-----------------------------|----------------------------------------------------------------------------------------------------|
| Menú E<br>Buscar:                                              | Datos Básicos 🗈 Datos Contacto                                                                                                    | 🕨 Contacto Emergencia 🕑 Dat | os Acad 🗈 Otro 🗈 Presentar                                                                                                    |
| <ul> <li>Autoservicio</li> <li>Cambio de Contraseña</li> </ul> | Anexos<br>Adjunte documentos que respondan a las siguiente                                                                                               | os preguntas.               |                                                                                                    |
|                                                                | Pregunta<br>Si pertenoce a una condición especial,<br>1 adjunte el documento que certifique su<br>condición                                              | Anexo Cargar<br>Cargar      | En caso de pertenecer a una comunidad especial<br>por favor adjunte el documento que certifique su<br>condición a través del botón cargar |
|                                                                | Preguntas Adicionales<br>COMUNIDADES ESPECIALES<br>Pertenece a alguna comunidad indigena o Atro                                                          | Ninguno Q.                  | condición a traves del boton cargai.                                                                                                    |
|                                                                | Trene alguna discapacidad<br>Trene alguna capacidad Exceptional<br>Victomas del conflicto<br>Aparece en el registro Único de victimas<br>Tipo de Victima | No Aplica v                 | Registre la siguiente información de acuerdo a su condición.                                                                              |
|                                                                | Paso Anterior Cancelar                                                                                                    | Guardar Paso Siguiente      | Seleccione Paso Siguiente                                                                                                    |

## a. Casilla discapacidad

Si usted marcó la casilla de Discapacidad debe cargar un certificado en los términos de la Resolución 1239 de 2022 del Ministerio de Salud y Protección Social, donde se evidencie el diagnóstico relacionado con la discapacidad.

Lo anterior, con el fin de otorgar una (1) unidad al ponderado final obtenido por los aspirantes que se inscriban indicando en el formulario que tienen alguna diversidad funcional, según lo establece el Acuerdo Nro. 07 de 2023 del Consejo Académico.

#### **Botón Presentar:**

**Importante** seleccionar el botón **Presentar** una vez esté seguro de que el formulario quedó diligenciado correctamente, de esta manera quedará enviado, **en caso contrario el formulario de admisión no será tenido en cuenta**.

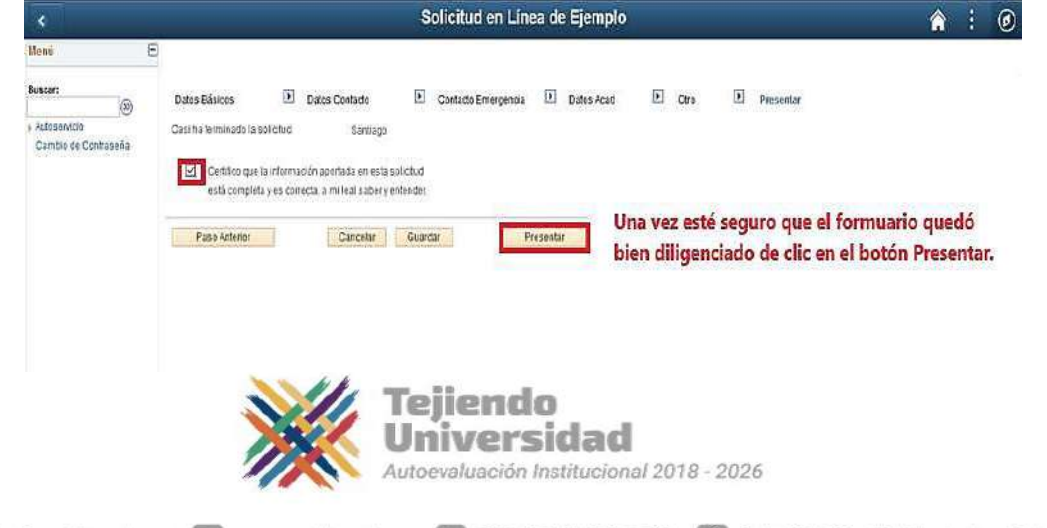

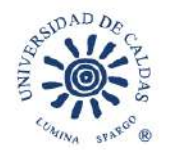

Formulario enviado correctamente

| < Formulario Admisión                                          | Formulario de Admisión                                                                                   | Â | : | ۲ |
|----------------------------------------------------------------|----------------------------------------------------------------------------------------------------|---|---|---|
| Menú 😑                                                         |                                                                                                    |   |   |   |
| Buscar:<br>- Autoservicio<br>- Frianzas del Campus             | Solicitudes Actuales Perconatzar   (5) Primero (4) 1.2 de 2 (4) Utimo                                    |   |   | 1 |
| <ul> <li>Admisiones</li> <li>Formulario de Admisión</li> </ul> | N° Solicitud Institución Grado-Académico Estado Opciones                                                 |   |   |   |
| Cambio de Contreseña                                           | Crear Solicitud Nueva<br>Instaución Adademico *Creio Adminión *Program<br>UCALD Q Q Q<br>Crear Solicitud |   |   |   |
|                                                                | Seleccione Aceptar                                                                                       |   |   |   |

| *                          |   |                                     |                     |                 | Sc                     | licitud en L     | inea de l | Ejemplo                 | <b>^</b>               | 1 | 0 |
|----------------------------|---|-------------------------------------|---------------------|-----------------|------------------------|------------------|-----------|-------------------------|------------------------|---|---|
| Menû                       | ۳ |                                     |                     |                 |                        |                  |           |                         |                        |   |   |
| Suscar:                    |   | Pàgina Inicio Alu<br>Solicitudes Ac | imno<br>tuales      |                 |                        |                  |           |                         |                        |   |   |
| Cambio de Contraseña       |   |                                     |                     | Personaliza     | r] 印 Pr                | imero 🕙 1 de 1 🤅 | Útimo     | Verifique que hava que  | dado en estado POSTE   | D |   |
| SZERINI, SIZALDEN SZERIA I |   | N <sup>4</sup> Soficitud            | Institución         | Grado Acadêmico | Estado                 | Or               | ciones    | vernique que nuju que   |                        |   |   |
|                            |   | 00025222                            | UCALD               | PREG            | POSTE                  | D                | Ver       | esto indica que el form | ulario ha sido enviado |   |   |
|                            |   | Crear Solicitu                      | d Nueva             |                 |                        |                  |           | correctamente.          |                        |   |   |
|                            |   | Institución                         | *Grado<br>Académico | *Ciclo Admisión | *Programa<br>Académico | *Plan Académico  | *Tipo Adm | ainión i                |                        |   |   |
|                            |   | UCALD                               | Q                   | ٩               | Q                      | 0                | Ĩ.        | Q                       |                        |   |   |
|                            |   | Creat                               | Selicitud           | 1               |                        |                  |           |                         |                        |   |   |
|                            |   |                                     |                     |                 |                        |                  |           |                         |                        |   |   |
|                            |   |                                     |                     |                 |                        |                  |           |                         |                        |   |   |

#### 6. Recibo de pago.

Para consultar el recibo de pago ingrese a la siguiente ruta:

Ruta: Finanzas del Campus ->Impresión de cliente

Link de ingreso en caso de salir del sistema:

https://campus.ucaldas.edu.co/psp/cs92prod/?cmd=login&languageCd=ESP

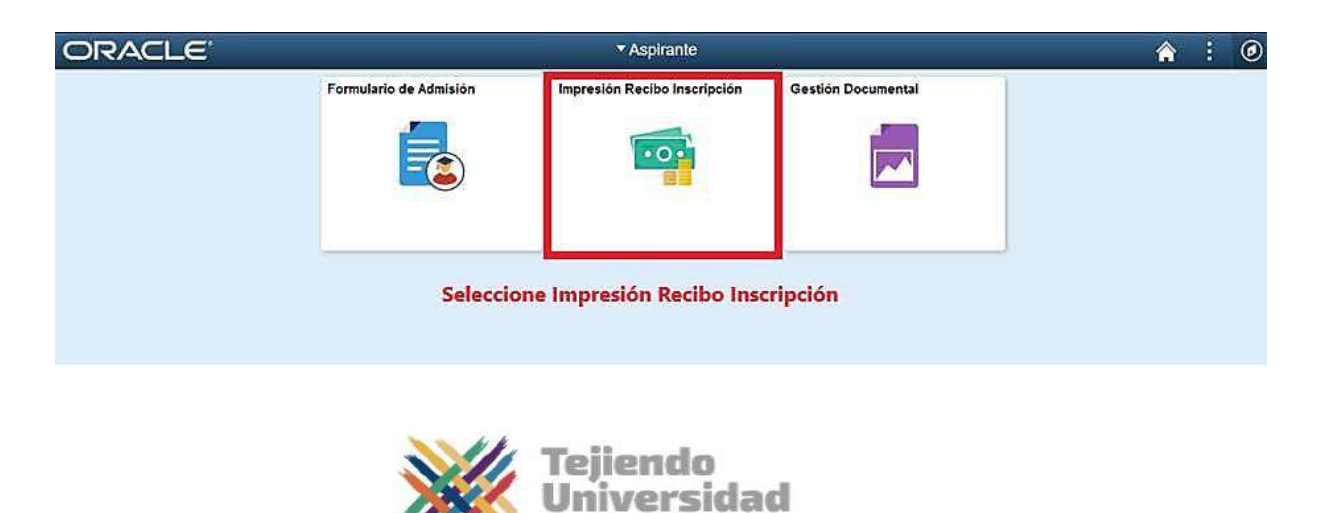

Autoevaluación Institucional 2018 - 2026

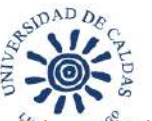

A los aspirantes que se inscribieron bajo las condiciones bachilleres Víctimas del conflicto armado, Comunidades Indígenas, Comunidades Afrodescendientes y Mejores Bachilleres, el sistema no les genera recibo ya que este es gratuito, desde que cumplan con losrequisitos.

En caso de que no salga el recibo automáticamente y salga el aviso de la imagen de abajo, declic en aceptar, digite su número de documento de identidad en el campo **Doc identidad** y luego buscar.

| Buscar un Val   | or                |                                                                                       |
|-----------------|-------------------|---------------------------------------------------------------------------------------|
| Criterios de    | e Búsqueda        |                                                                                       |
| Inidad Negocio: | Comienza por ∽ UC | All                                                                                   |
| );              | Comienza por 🗸    | Mensaje                                                                               |
| oc Identidad;   | Comienza por 🗸    |                                                                                       |
| ° Referencia:   | Comienza por 🗸    | Usuario sin ID                                                                        |
|                 |                   | El programa PeopleCode ha ejecutado una sentencia Error que ha generado este mensaje. |
| Buscar          | Borrar Búsqueda B | ási Acep                                                                              |

| Мели                                                                                   | Ξ          |                                                                                                    |                                                                      |                    |                    |                    |               |  |  |  |  |
|----------------------------------------------------------------------------------------|------------|----------------------------------------------------------------------------------------------------|----------------------------------------------------------------------|--------------------|--------------------|--------------------|---------------|--|--|--|--|
| Buscar:                                                                                | <u>ا ھ</u> | Impresión de Cliente                                                                                                    |                                                                      |                    |                    |                    |               |  |  |  |  |
| <ul> <li>Autoservicio</li> <li>Finanzas del Campus<br/>Impresión de Cliento</li> </ul> | )          | ntroduzcă las dat                                                                                                    | os que tenga y pu                                                    | tse Buscar, Deje ; | os carripos en bla | nco ploblener todo | s los valores |  |  |  |  |
| Admisiones     Listas de Clase     Formulario de Admisión                              | i tradi    | The second second secon | Búsqueda                                                             |                    | 1                  |                    |               |  |  |  |  |
| Promoción Socio económi<br>Cambio de Contraseña                                        | ca         | Unidad Negocio<br>ID:<br>Unc icennosc<br>Nº Referencia                                                                                                    | Comienza por v<br>Comienza por v<br>Comienza por v<br>Comienza por v | UCALD              | d                  |                    |               |  |  |  |  |

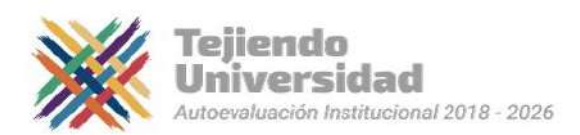

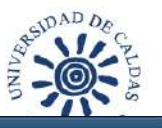

| < Impres      | sión Recibo   |                 |                          | 100                                     | presion de c | Inerne                     |                                        | ø      |
|---------------|---------------|-----------------|--------------------------|-----------------------------------------|--------------|----------------------------|----------------------------------------|--------|
| Monù          | Θ             |                 |                          |                                         |              |                            | 121 AV                                 |        |
| Buscan        | Ruta          |                 |                          |                                         |              |                            | Nueva Ventana   Ayuda   Personalizar P | ágina  |
| - Autosenacio |               | Unidad Negocio: | UCALD                    | Doc Identidad 10539                     | 86754        |                            |                                        |        |
| - Finanzas t  | tel Campus    | ID Empleado     | 0000020973               | Nombre Porez,                           | Santiago     |                            |                                        |        |
| Impresio      | on de Cliente |                 |                          |                                         |              |                            | Personalizar   Buscar   💷   🛄          | Prim   |
| Formulatio    | de édmisión   | Ciclo Item      | Concepto                 | R <sup>+</sup> iteen                    | # Vencim     | Importe from R* Referencia | Recibo Page Original Recibo Sald       | o Penc |
| Combin da C   | Contracaão    | 1 1770          | ASPIRANTES PREGRADO      | 000000000000000000000000000000000000000 | 03/07/2020   | 85200.00 278268            | Recibo Pago Original Recibo Salo       | lo Per |
| - sample de c | sone as on a  |                 |                          |                                         |              | Valor a pagar              | Seleccione Recibo Pago Origina         | i      |
|               |               |                 |                          |                                         |              | raior a pagar              | Scieccione racino rago origina         | 8      |
|               |               |                 |                          |                                         |              |                            |                                        |        |
|               |               |                 |                          |                                         |              |                            |                                        |        |
|               |               |                 |                          |                                         |              |                            |                                        |        |
|               |               |                 |                          |                                         |              |                            |                                        |        |
|               |               |                 |                          |                                         |              |                            |                                        |        |
|               |               |                 |                          |                                         |              |                            |                                        |        |
|               |               |                 |                          |                                         |              |                            |                                        |        |
|               |               |                 |                          |                                         |              |                            |                                        |        |
|               |               | Guardar 🔯 V     | /olver a Buscar 🔛 Notifi | ar                                      |              |                            |                                        |        |
|               |               |                 |                          |                                         |              |                            |                                        |        |
|               |               |                 |                          |                                         |              |                            |                                        |        |
|               |               |                 |                          |                                         |              |                            |                                        |        |
|               |               |                 |                          |                                         |              |                            |                                        |        |

Acá podrá descargar el recibo de pago para pagarlo en Davivienda o realizar el Pago en Líneadesde el mismo aplicativo.

## a. Impresión de recibo de pago.

Una vez realizado el paso anterior se abre el recibo de pagoel cual debe imprimir con buena resolución y posteriormente ir a cualquier sucursal del Banco Davivienda o pagarlo en línea desde el mismo aplicativo.

| <b>e 4</b> 1 41 |                                                       |                                                                                                    | 12                                                 | + Tempload                                           | emática ‡  |                                                          |                                                                                                   | × \varTheta B                                                            |
|-----------------|-------------------------------------------------------|----------------------------------------------------------------------------------------------------|----------------------------------------------------|------------------------------------------------------|------------|----------------------------------------------------------|---------------------------------------------------------------------------------------------------|--------------------------------------------------------------------------|
|                 | Codigo<br>Resultante<br>Tipo Item<br>Cage<br>Subtotal | Universidad de Caldos<br>NTE: 390,831,030-4<br>Pospues Academice<br>000002017<br>Post Santingo<br>Po Irem<br>Condoco0000000001 | Cico Lectiro<br>1776<br>Decemento<br>Iten<br>ASPIR | Referencia<br>1278249<br>1013936754<br>ANTES PREGRAI | PB.M<br>20 | DATIVIENDA A<br>Facha de Espedición<br>Fecha de Impenión | Recibo Original<br>8455099231<br>2523-25-29<br>2429-05-29<br><b>Fatilen</b><br>5451200<br>5451200 | Seleccione<br>este ícono<br>para para<br>imprimir e<br>recibo de<br>pago |
|                 | Cargo<br>Subiotal                                     | 00000000000000                                                                                                    | ASTIE                                              | AN 125 PELORAL                                       | 20         |                                                          | 585,200<br>585200                                                                                 |                                                                          |
|                 |                                                       |                                                                                                    |                                                    |                                                      |            | Fecha măxima de pago                                     | 2010-07-01                                                                                        |                                                                          |
|                 |                                                       |                                                                                                    |                                                    |                                                      |            | Valor Neto a                                             | Fagat \$ \$5,200                                                                                  |                                                                          |
|                 | *                                                     | Universidad de Caldas<br>NIT : 890,881,063-0                                                                                   |                                                    | Comprobaste Pa                                       | E.         | DAVIVIEND                                                | A A 84509599281                                                                                   |                                                                          |
|                 | nu ura                                                |                                                                                                    |                                                    |                                                      |            |                                                          |                                                                                                   |                                                                          |
|                 | Cico Luctiro<br>FEM<br>Total<br>Fesha Max             | 1775<br>85200<br>2020-07-63                                                                                                    |                                                    |                                                      |            |                                                          |                                                                                                   |                                                                          |
|                 | Referencia                                            | 1275263                                                                                                    |                                                    |                                                      |            |                                                          |                                                                                                   |                                                                          |

En caso de no salir el recibo inmediatamente, por favor ingrese 10 minutos después de presentarel formulario, recuerde que el usuario y contraseña son los con que creo el formulario inicialmente.

En este link podrá ingresar en caso de salirse del sistema:

https://campus.ucaldas.edu.co/psp/cs92prod/?cmd=login&languageCd=ESP

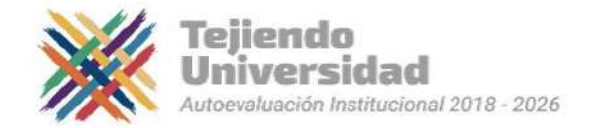

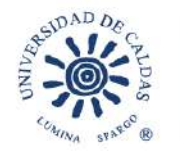

Una vez realizados todos los pasos, le llegará un correo electrónico indicando que su inscripción ha sido exitosa e indicándole los datos con los cuales se registró.

# **IMPORTANTE!**

No se aceptarán pagos de formularios por fuera de las fechas establecidas en el calendariode admisiones para el diligenciamiento y pago del formulario:

https://viceacademica.ucaldas.edu.co/calendario-de-admisiones-pregrado-presencial/

No podrá pagar el formulario por transacción electrónica o directamente en el banco conel formato de consignación bancaria del Banco Davivienda, el sistema no reconoce estos pagos, solo serán tomados en cuenta para el proceso de selección los formularios cancelados directamente en el Banco Davivienda con el recibo de pago generado por el sistema o por el botón de «pago en línea» del aplicativo de inscripción dela Universidad de Caldas.

La Universidad de Caldas ya no maneja pines, así que el banco no le entregará ningún pin, solo el recibo sellado o en caso del pago en línea, el sistema le arrojará el recibo de la transacción.

EL PAGO ES EL PROCESO FINAL DE LA INSCRIPCIÓN. NO DEBE DILIGENCIAR NADA MÁS, NI EL SISTEMA NI LA UNIVERSIDAD LES ENVIARACORREO PARA CONFIRMAR SU INSCRIPCIÓN.

Recuerde estar pendiente de la lista de admitidos en la página de admisiones en la fecha estipulada en el calendario de admisiones de la convocatoria vigente.

https://viceacademica.ucaldas.edu.co/pregrados-presenciales/

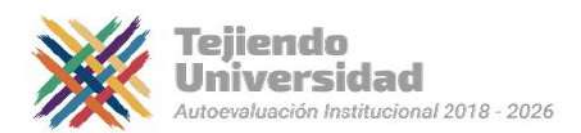